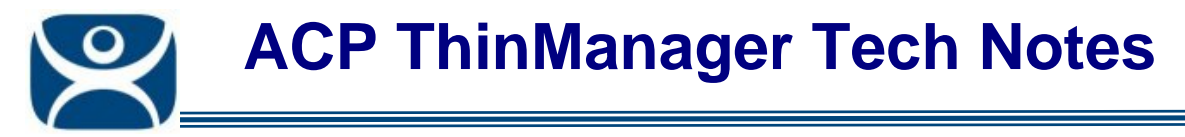

## **Changing the Report Logo**

Use the F1 button on any page of a ThinManager wizard to launch Help for that page.

Visit <u>www.thinmanager.com/TechNotes4/01\_Intro/Manuals.shtml</u> to download the manual, manual chapters, or the abridged ThinManual.

Reports run in ThinManager will display the ACP ThinManager 4 logo by default. You can change the logo to your corporate logo to customize the report.

To do this:.

- 1. Create a copy of the desired logo in \*.jpg format with a size of 150x50 pixels. A white background is helpful if the logo is irregularly shaped.
- 2. Name the file logo150x50.jpg.
- 3. Copy the logo150x50.jpg into the ThinManager folder (*C:\Program Files\Automation Control Products\ThinManager\Reports* by default).
- 4. Open the report to see the change.

| 😤 ThinManager                                                                                                    |                                                               |              |             |                   |                     |                       |
|----------------------------------------------------------------------------------------------------|---------------------------------------------------------------|--------------|-------------|-------------------|---------------------|-----------------------|
| Edit Manage Install Tools View RemoteView Help                                                                   |                                                               |              |             |                   |                     |                       |
| TMServer<br>TMServer<br>Terminals<br>TermGroup1<br>Term2<br>Term3<br>Term3<br>Display Servers<br>Display Clients | Licenses Properties Versions Synchronization Event Log Report |              |             |                   |                     |                       |
| ⊞… 💆 TermSecure Users                                                                                            | Name                                                          | Mac          | IP Address  | Hardware<br>Model | Firmware<br>Version | Boot<br>RON<br>Versia |
|                                                                                                    | 1 erms                                                        | 0020EFB704C2 | 99.90.97.71 |                   | vu4.uu.999          | <b>2.3</b><br>▼       |
| For Help, press F1                                                                                               |                                                               |              |             |                   |                     |                       |

Report with New Company Logo

The new logo will be displayed on all reports.

Automation Control Products <u>www.thinmanager.com</u> Revised 2/2/2010